## **MVDO SCORE REPORTING**

1. Go to the Member Login page

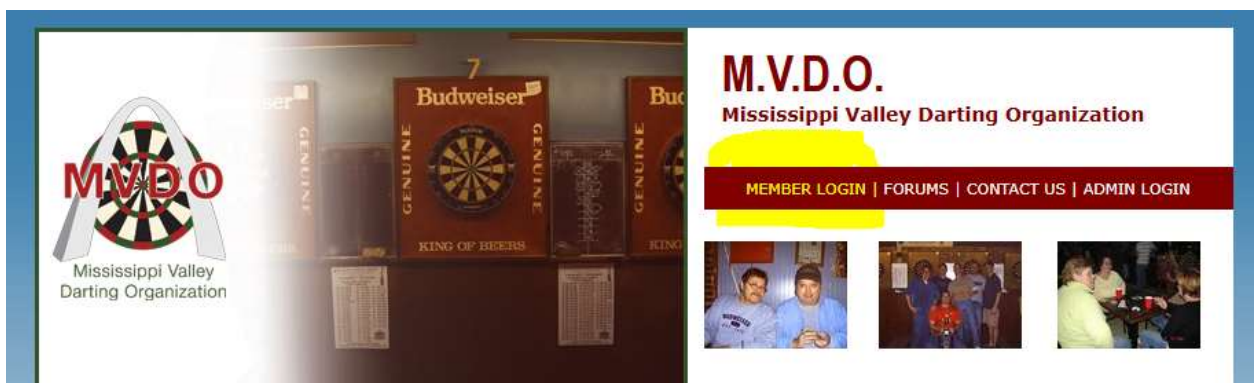

- 2. Login with your username and password if you do not have a username and password, you must set one up. Instructions on how to do that are listed at the end of this document.
- 3. Once you log in, choose Report Scores from the menu on the left

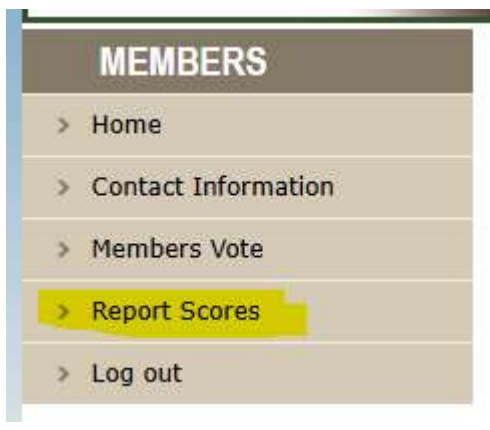

You will then see your schedule and be able to enter scores for your home matches,

| WEEK | DATE      | HOME                  | VISITOR               | RESULT |
|------|-----------|-----------------------|-----------------------|--------|
| 1    | 1/6/2025  | Hotshots #6 - Madison | Hotshots #6 - Treis   | 0-0    |
| 2    | 1/13/2025 | Hotshots #7 - Terrell | Hotshots #6 - Madison | 0-0    |
| 3    | 1/20/2025 | Hotshots #5 - Schuh   | Hotshots #6 - Madison | 0-0    |
| 4    | 1/27/2025 | Hotshots #6 - Treis   | Hotshots #6 - Madison | 0-0    |
| 5    | 2/3/2025  | Hotshots #6 - Madison | Hotshots #5 - Schuh   | 0-0    |
| 6    | 2/10/2025 | Hotshots #6 - Madison | Hotshots #7 - Terrell | 0-0    |
| 7    | 2/17/2025 | Hotshots #6 - Madison | Hotshots #6 - Treis   | 0-0    |
| 8    | 2/24/2025 | Hotshots #7 - Terrell | Hotshots #6 - Madison | 0-0    |
| 9    | 3/3/2025  | Hotshots #6 - Madison | Hotshots #5 - Schuh   | 0-0    |
| 10   | 3/10/2025 | Hotshots #6 - Madison | Hotshots #7 - Terrell | 0-0    |
| 11   | 3/17/2025 | Hotshots #5 - Schuh   | Hotshots #6 - Madison | 0-0    |
| 12   | 3/24/2025 | Hotshots #6 - Treis   | Hotshots #6 - Madison | 0-0    |
| 13   | 3/31/2025 | Hotshots #6 - Madison | Hotshots #7 - Terrell | 0-0    |
| 14   | 4/7/2025  | Hotshots #6 - Madison | Hotshots #5 - Schuh   | 0-0    |
| 15   | 4/14/2025 | Hotshots #6 - Treis   | Hotshots #6 - Madison | 0-0    |

- 4. You will also see instructions on how to report scores along with your schedule for the season on the web site. Here are the instructions:
- Click on the 0-0 in the Result column for the match you wish to report scores.
- A new web browser window will open displaying a match sheet for the match you selected.
- Confirm the date of the match, division, home team and visiting team is correct.
- For each set of games, use the drop-down boxes to select the names of the players from each team that played that game.
- Select the radio button marked "win" for the team that won that game.
- Once you have finished entering all games, check the final score that is displayed in the "Wins:" boxes for each team. Make sure the final score matches the final score on your MVDO scoresheet.
- Click the Save button at either the top or bottom of the screen. This will save the match to the MVDO database and post the scores live on the web site.
- Once finished, close the browser window with the match scoresheet and return to the web browser with the MVDO Members section. Before you do anything else - refresh the browser and the match score will now be displayed on the screen. DO NOT click on the 0-0 again if you already entered the match scores.
- 5. Here is what the online scoresheet looks like:

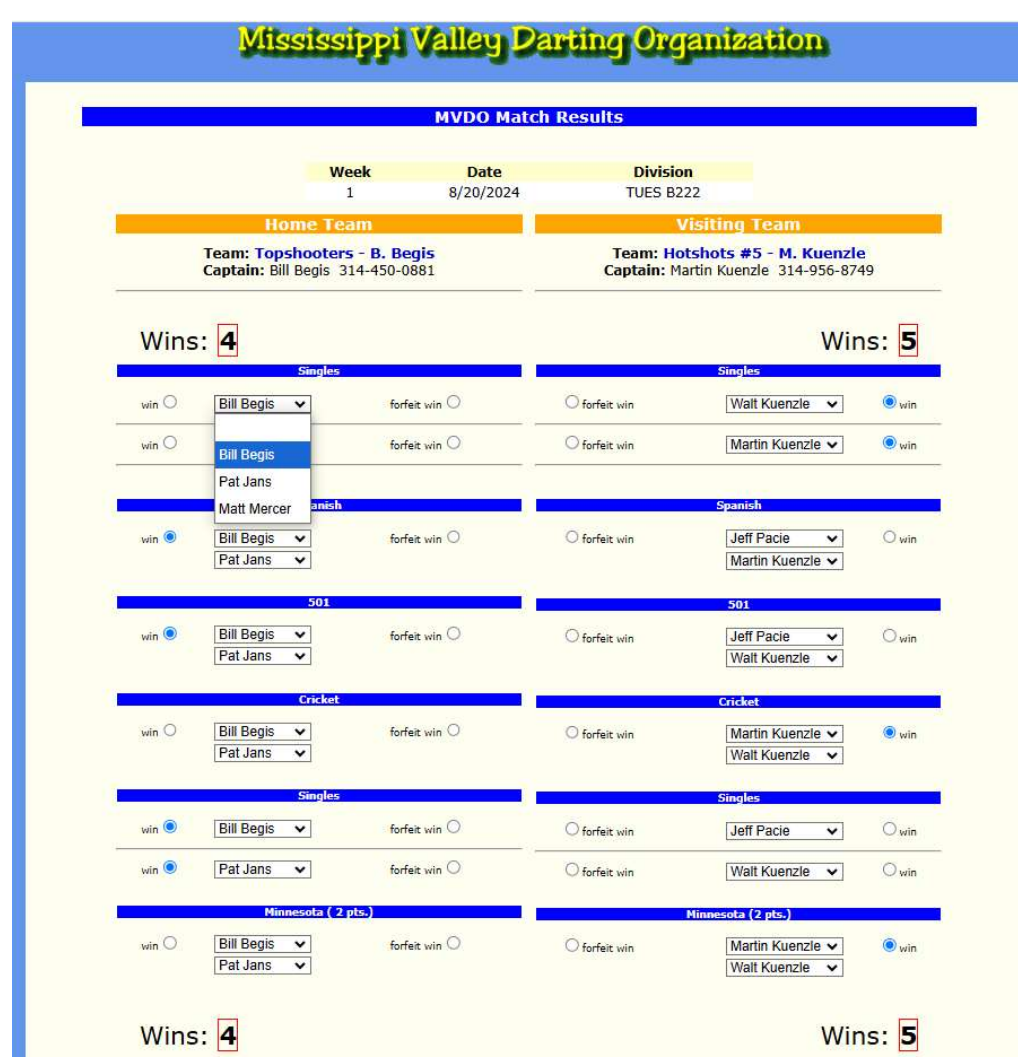

As mentioned above you will use the dropdowns to select the players for each game. Click the radio button (circle) next to win to mark the winner. If a team wins a game by forfeit, mark the forfeit win, there is no need to enter any names for forfeit wins.

## **Entering Achievements**

On the top of the scoresheet is a Team Feats button:

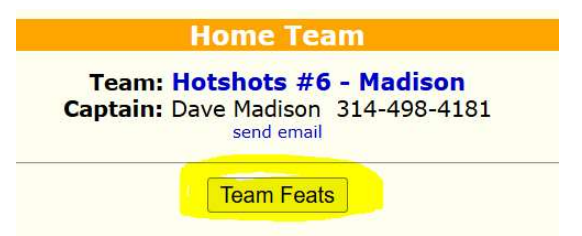

Click this button to open the achievements screen:

| MVDO Feats - Add New Feats |        |        |        |          |         |         |       |
|----------------------------|--------|--------|--------|----------|---------|---------|-------|
|                            |        |        | Sav    | e Cancel | ]       |         |       |
| Name                       | TON-80 | TON-71 | 6 PACK | 170 IN   | 170 OUT | 9 COUNT | OTHER |
| Curtis Strite              |        |        |        |          |         |         |       |
| Name                       | TON-80 | TON-71 | 6 PACK | 170 IN   | 170 OUT | 9 COUNT | OTHER |
| Dave Madison               |        |        |        |          |         |         |       |
| Name                       | TON-80 | TON-71 | 6 PACK | 170 IN   | 170 OUT | 9 COUNT | OTHER |
| Dennis Blair               |        |        |        |          |         |         |       |
| Name                       | TON-80 | TON-71 | 6 PACK | 170 IN   | 170 OUT | 9 COUNT | OTHER |
| Jason Derby                |        |        |        |          |         |         |       |
| Name                       | TON-80 | TON-71 | 6 PACK | 170 IN   | 170 OUT | 9 COUNT | OTHER |
| Ken Zwilling               |        |        |        |          |         |         |       |
| Name                       | TON-80 | TON-71 | 6 PACK | 170 IN   | 170 OUT | 9 COUNT | OTHER |

In the first 6 columns enter the number hit of that shot. Use the Other column to enter things like 140's, 11 dart games, etc.

If you forget to enter feats then email <u>dave@9count.com</u> with the date of the match and the feats.

## **Additional Information**

Only team captains are allowed to enter a team's scores. And only home team captains will have access to enter the scores for their home matches. **Scores must be entered by Friday.** Failure to do so will result in the match being a forfeit until the scores are entered, However, if you repeated fail to enter your scores on time then the forfeits will remain.

You only have one chance to enter the scores, once you hit Save your scores are submitted to the database and cannot be changed by you. If a mistake was made and changes need to be made you will have to email league recorder Dave Madison at <u>dave@9count.com</u> or shoot him a text at 314-498-4181. Also contact Dave if your match is postponed.

## Creating a Username and Password

You can create a username and password on the MVDO web site here in the Members Login page – fyi – we must have your email and phone number on file in the MVDO database for it to work:

| How to get a user name/password                            |                                                                                                    |  |  |  |  |  |  |
|------------------------------------------------------------|----------------------------------------------------------------------------------------------------|--|--|--|--|--|--|
| Option 1: You m                                            | ust have a valid phone number and email address on file with the M.V.D.O.                                                                                                    |  |  |  |  |  |  |
| In the form below<br>your requested u<br>what's in the M.V | w enter your name, phone number and email that is on file with the M.V.D.O. Also enter<br>ser name and password. If the name, phone and email information you enter matches<br>(D.O. database, then your account will be created. |  |  |  |  |  |  |
|                                                            | New Member Login   First   Name:   Last   Name:   Home   Phone:   Email:   User   name:   Password:   Create Login                                                                                                    |  |  |  |  |  |  |

Enter your first and last name, home phone (or cell phone) and your email address. These 4 items must match exactly as is listed in the MVDO database. The MVDO lists phone numbers in the 314-444-4444 format generally. So, if you enter (314) 444-4444 it may not work. Names same way, if your name is Rich and the database lists you as Richard then you must enter Richard.

Then choose the username and password you want and click Create Login.

If you have any problems creating your username and password or we do not have your email or phone number in the MVDO database then simply send an email to Dave Madison at <u>dave@9count.com</u> with all the information in the form and he will set up your account.